ライオンアカウントの取得方法

OSEAL 調整事務局より連絡があり、本年度よりアクティビティ登録が MyLCI にて行えなくなっております。

お手数ですが、以下の手順にてライオンアカウントを取得し MyLion でのアク ティビティ登録を行ってください。

1. サバンナでの会員情報整備

会長・幹事の会員情報を整備してください。

サバンナの会員管理より会長並びに幹事のメールおよび携帯電話を入力し 登録願います。

ここで登録されたメールアドレスまたは携帯番号に認証コードが送付され ます。

同じメールアドレスは使用できませんので、事務局のメールアドレスを使用 する場合は、会長または幹事のどちらかのメールに事務局のメールアドレス を使用し、もう一方のメールは個人のアドレス、または空欄としてください。

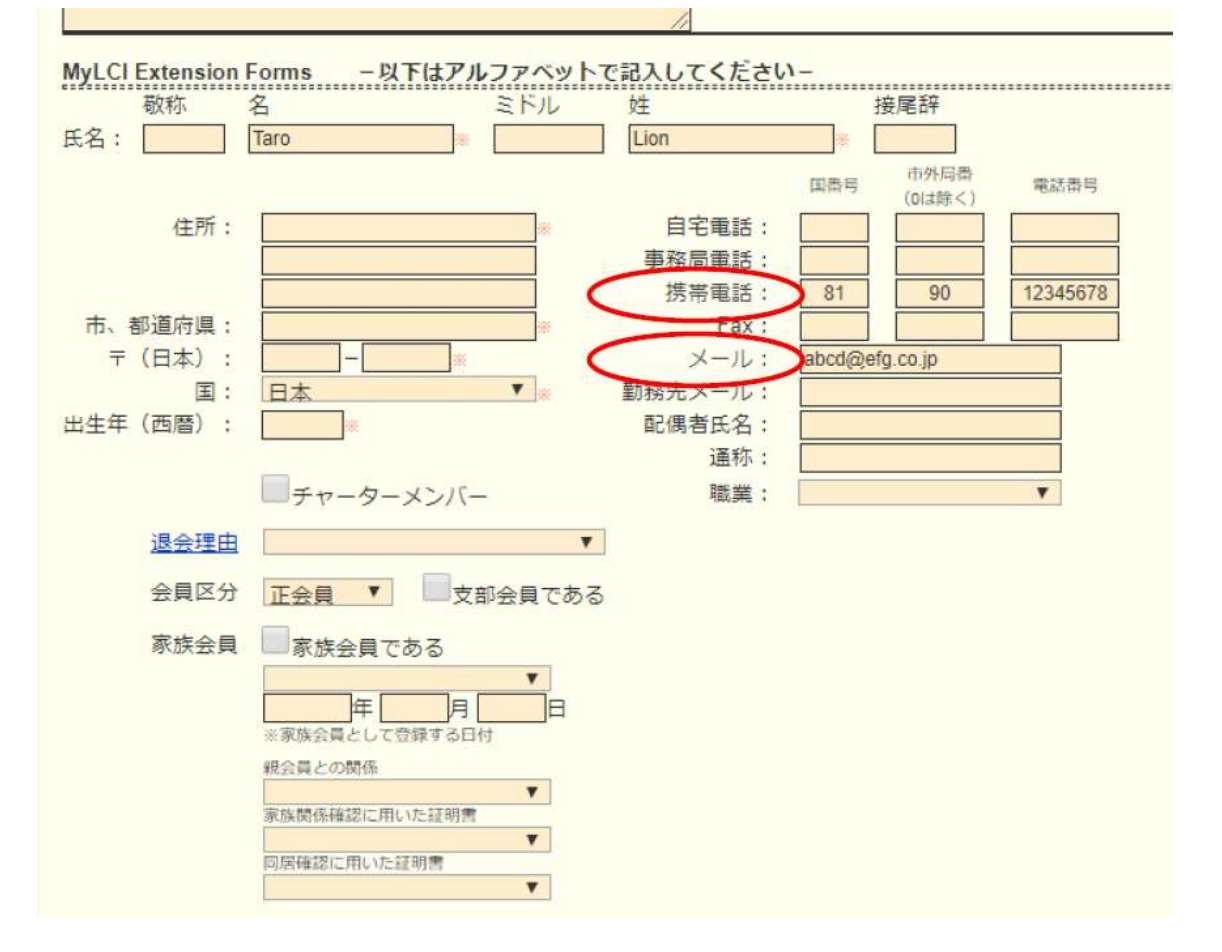

2. ライオンアカウントの取得

ライオンズクラブ国際協会のホームページ (<u>https://www.lionsclubs.org/ja</u>) にアクセスし、下図の赤丸内にある「MyLCI/MyLion LOGIN」メニューを クリックしてください。

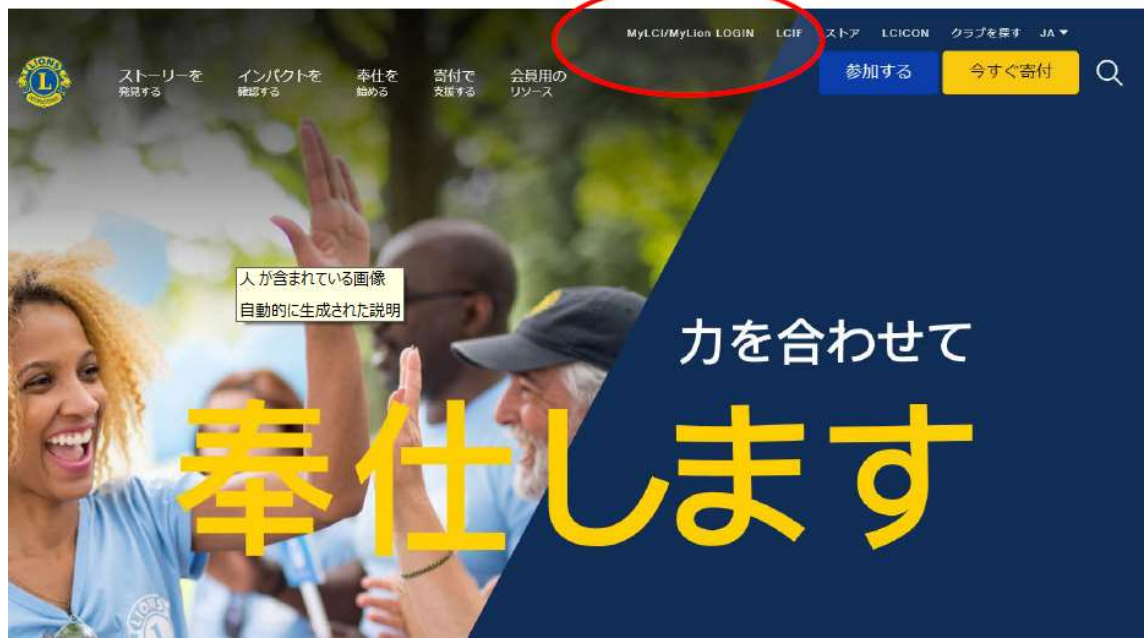

下の画面が表示されたら登録ボタンをクリックしライオンアカウントの作 成を行います。

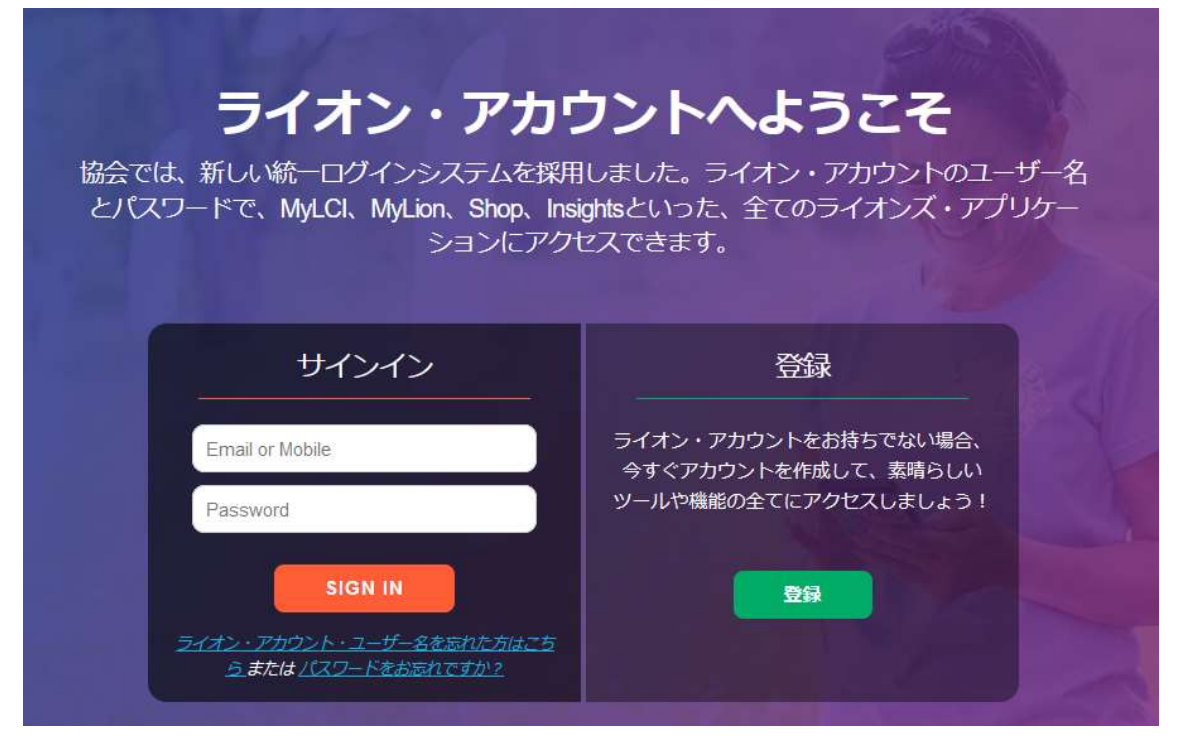

サバンナにて登録したメールアドレスまたは携帯電話番号での登録となり ます。

下画面にて必要情報を入力し、チェックボックスにチェックを入れた後、「次 へ」ボタンをクリックします。

認証コードが登録した電子メールまたは携帯電話のショートメッセージに 送付されますのでご確認ください。

なお、セキュリティに関する質問を要求される場合がありますので、各クラ ブのクラブ会長名、例会場所を選択してください。

| ライオン・アカウントがあれば、ライオンズクラブ国際協会<br>のお好みのアプリケーション全てにアクセスできます | ライオン・アカウントがあれば、ライオンズクラブ国際協会のお好みのアプリケーション全てにアクヤスできます。 |
|---------------------------------------------------------|------------------------------------------------------|
|                                                         |                                                      |
|                                                         | 公員留亏                                                 |
| 生年月日                                                    | 生年月日                                                 |
| 月 • 日 • 年 •                                             | 月▼日▼年                                                |
| MyLionログイン                                              | MyLionログイン                                           |
| Eメールアドレス 携帯電話番号                                         | Eメールアドレス 携帯電話番号                                      |
| 国番号 電話番号                                                |                                                      |
| +1 United States V                                      |                                                      |
| Required                                                | パスワード                                                |
| パスワード                                                   |                                                      |
|                                                         | パスワードを再入力                                            |
| パスワードを再入力                                               |                                                      |
|                                                         | パスワードは6文字以上で、かつ大文字、小文字、数字をそれぞれた<br>字以上含める必要があります。    |
| パスワードは6文字以上で、かつ大文字、小文字、数字をそれそれ1文<br>字以上含める必要があります。      | □ 私仕以上の文面を確かに読み、 ライオンズクラブ国際協                         |
|                                                         | 会に同意いたしましたプライバシーに関する方針。                              |
| 一 私は以上の×面を確かに読み、フイオンスクラフ国際協会に同意いたしましたプライバシーに関する方針。      | □ 私は以上の文面を確かに読み、ライオンズクラブ国際協                          |
| 私は以上の文面を確かに読み、ライオンズクラブ国際協                               | 会に同意いたしました <u>利用規約。</u>                              |
| 会に同意いたしました <u>利用規約。</u>                                 | *^                                                   |
|                                                         |                                                      |

メールまたはメッセージにて届いた認証コードを入力し「次へ」ボタンをク リックします。その後ログインを求められますので、登録したメールアドレ スまたは携帯電話番号とパスワードを入力しログインしてください。

|                             | 先ほどお届けした認証コードを入<br>カしてください。                     |     |  |
|-----------------------------|-------------------------------------------------|-----|--|
| <u>認証コード</u>                | ×−⊏                                             |     |  |
| 認証コードを入力します<br>「次へ」をクリックします | - コードを再送<br>ペペ コードを受け取っていません                    |     |  |
| ログイン                        | Enter your Lion Account credentials now.        |     |  |
| 登録時のユーザー名を入力します             | MyLionログイン                                      |     |  |
| 登録時のパスワードを入力します             | Eメールアドレス<br>携帯電話番号                              |     |  |
| 「次へ」をクリックします                | MyLlonパスワード                                     |     |  |
|                             | ライオン・アカウント・ユーザー名を忘れた方はこちら または パスワードをお<br>忘れてすか? |     |  |
|                             | 次へ かんしのに全球されていません。前の画面に戻ります。                    | 101 |  |
|                             |                                                 |     |  |

| ログイン後、以                                                                                    | 以下の画面を表示                                                                                                    | されます。                                                                                                    |                                                                                             | Support                                           |  |  |
|--------------------------------------------------------------------------------------------|----------------------------------------------------------------------------------------------------|----------------------------------------------------------------------------------------------------|---------------------------------------------------------------------------------------------|---------------------------------------------------|--|--|
| эцин<br>ライオンズクラブ国際協会のデジタルサービスへようこそ!<br>率社をシンプルにし、向上させるために認まされた、役立、他、やすい様々なアプリケーションをご覧ください  |                                                                                                    |                                                                                                    |                                                                                             |                                                   |  |  |
| MyLCI                                                                                      | MyLion                                                                                                    | Shop                                                                                                    | Insights                                                                                    | Lions Learning Center                             |  |  |
| ライオンズリーダーのためのソール。                                                                          | つながる。単仕する、報告する。                                                                                               | ライオンズ話車用品を増入。                                                                                                    | 細助偏まり、単位のインパクトが強化。                                                                          | 学方、成長する、リーダーになる。                                  |  |  |
| <ul> <li>会員情報の管理</li> <li>クラブの投票貨幣を確認</li> <li>大会の記録・企画</li> <li>アプリケーションの状態を秘認</li> </ul> | <ul> <li>単仁の航告</li> <li>地区・クラブのプロフィールを作成</li> <li>老仕事業の計画</li> <li>他のライオンとの交流</li> <li>個人プロフィールを作成</li> </ul> | <ul> <li>クラブビ会長の注文</li> <li>アワート、ビンなどを注文</li> <li>ライオンズの美敵なおみやげを入手</li> </ul>                                                                                 | <ul> <li>会員の動向を閲覧</li> <li>クラブの動応を閲覧</li> <li>童仕事美のインパクトを表示</li> <li>別四への高付先見を追診</li> </ul> | <ul> <li>         ・         ・         ・</li></ul> |  |  |
| 00                                                                                         | 60                                                                                                    | 60                                                                                                    | 60                                                                                          | 60                                                |  |  |
|                                                                                            |                                                                                                    | Powered by Llors Clubs Internationa<br>© 2019 Llors Clubs International.<br>300 W. 22nd Street, Oak Brook, IL 60523-<br>Privacy Policy   <u>Tormo of Lise</u> | 1<br>8842                                                                                   |                                                   |  |  |

アクティビティ登録を実施するために MyLion の「GO」ボタンをクリック してください。

3. MyLion でのアクティビティ登録

アクティビティ登録の方法については別紙の 18~25 ページをご参照ください。

アクティビティ登録は会長または幹事のアカウントでのみ可能となります。